## **Marking Items MISSING in Circulation**

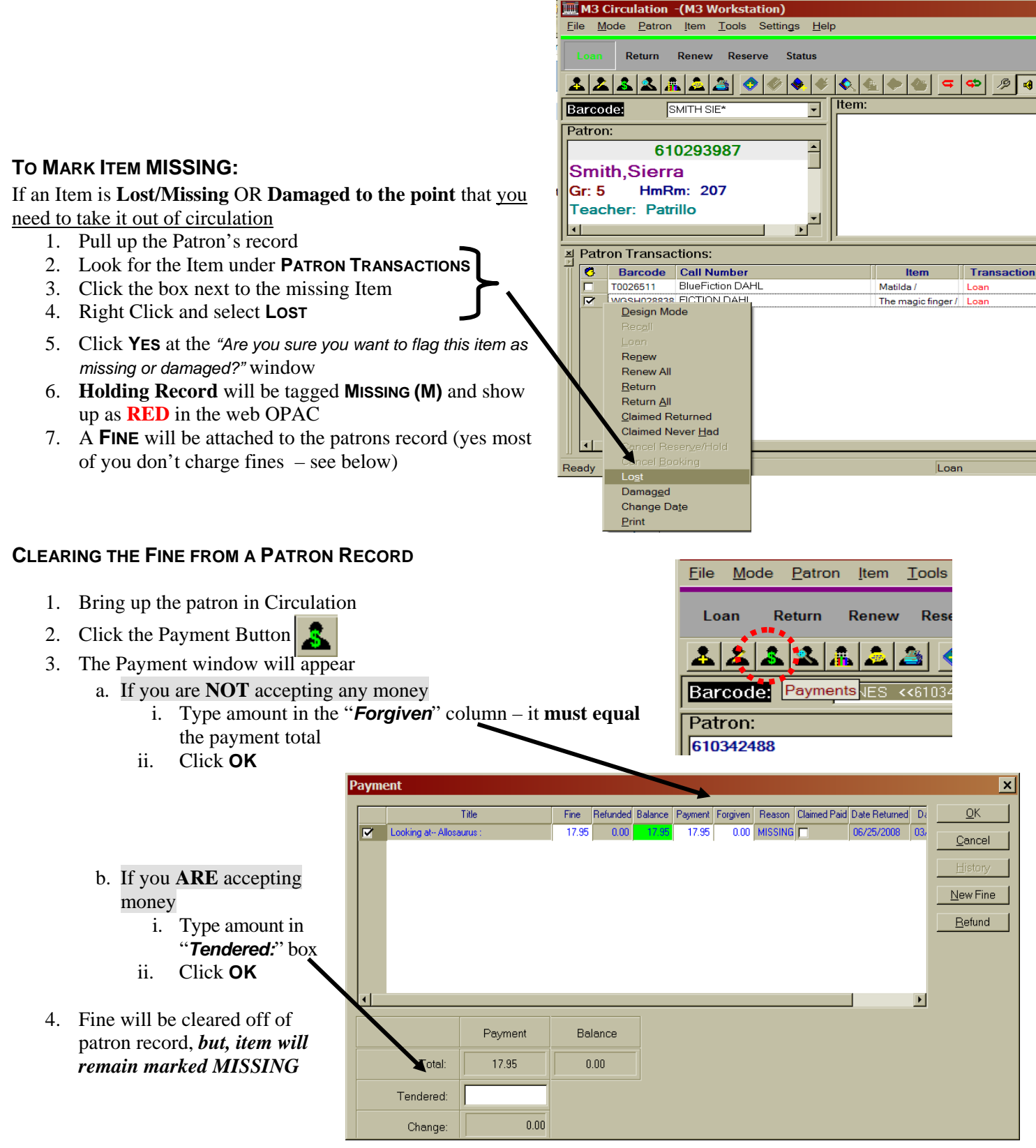

**Can you accept partial payment and forgive the rest**? – **YES**, simply type in amount Tendered and type in the remaining balance in the Forgiven column.